## How to access Wildfire Information: BC Wildfire Service App

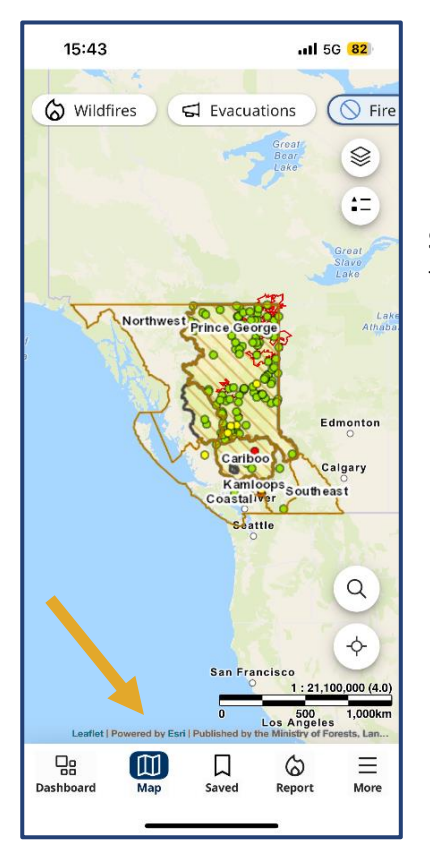

**Step 1:** Open the BC Wildfire App and click on the "Map" feature at the bottom of the screen

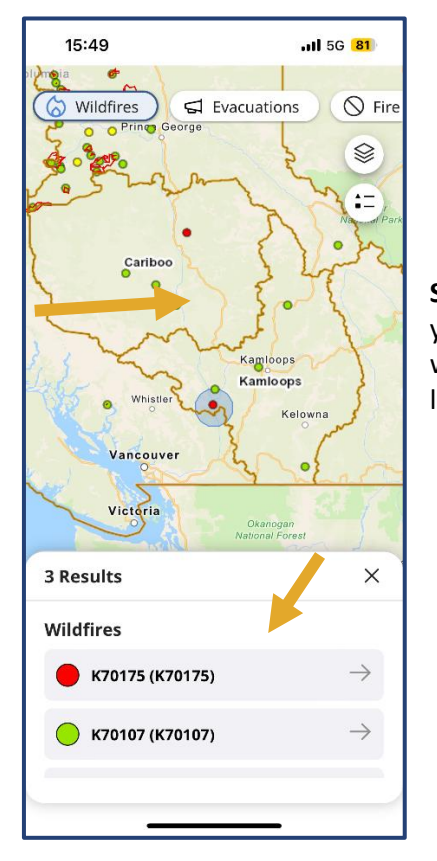

**Step 2:** Once in the Map, zoom into the area you'd like to view and click on the fire you specifically want to learn more about. To zoom, pinch the area on the screen you wish to expand, and widen your fingers to zoom into the exact incident you would like to learn more about

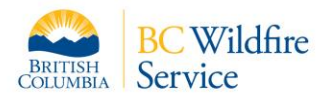

## How to access Wildfire Information: BC Wildfire Service App

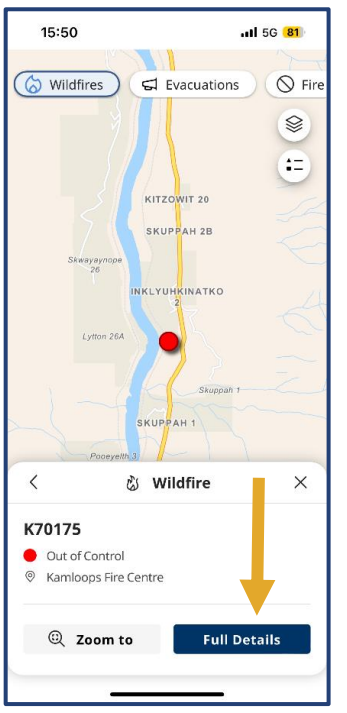

**Step 3:** After finding the specific incident you are wanting to learn more about, select the "Full Details" button on the bottom right of your screen.

**Step 4**: After you have selected the "Full Details" button, you will be taken to a page dedicated to the specific fire you chose. As you scroll down this page, it will allow you to see all of the most recent information about the incident. You will be able to go through "Details", "Response", "Gallery" and "Maps" in order to find the information you are looking for.

|                                                                                   |                      |                       |                                                                                                    | _                                            |                    |                                                                                 |                                                            |  |
|-----------------------------------------------------------------------------------|----------------------|-----------------------|----------------------------------------------------------------------------------------------------|----------------------------------------------|--------------------|---------------------------------------------------------------------------------|------------------------------------------------------------|--|
| 15:50                                                                             | -                    | ul 5G <mark>80</mark> | 15:51                                                                                                    | <b>-</b> - at                                | 5G <mark>80</mark> | 15:51                                                                           | .ıll 5G <b>80</b>                                          |  |
| ÷                                                                                 | Wildfire             | ×                     | Details Respons                                                                                              | se Gallery                                   | Maps               | Details Respon                                                                  | nse Gallery Maps                                           |  |
| Stain Heller                                                                      |                      |                       | Stage of Conti                                                                                               | rol                                          |                    | Evacuations                                                                     |                                                            |  |
| Stein Valley<br>Niaka'pamux<br>Heritage<br>Park                                   |                      |                       | Out of Control     A wildfire that is continuing to spread and is     not responding to suppression efforts. |                                              |                    | There are no current evacuation orders or alerts associated with this incident. |                                                            |  |
| Mehati<br>reek Provincial                                                         |                      |                       |                                                                                                    | 50pp - 255 - 21 - 21 - 21 - 21 - 21 - 21 - 2 |                    | Area Restricti                                                                  | ons                                                        |  |
| K70175                                                                            |                      |                       | Fire Size                                                                                                    | Fire Size                                    |                    |                                                                                 | There are no current area restrictions near this incident. |  |
| □ Sav                                                                             | e Con                | ntact Us              | 0.3 Hectares     Fire size is estimate                                                                       | and based on th                              | e most             |                                                                                 |                                                            |  |
| <b>Details</b> Response Gallery Maps                                              |                      |                       | current information                                                                                          | current information available.               |                    |                                                                                 | Suspected Cause                                            |  |
|                                                                                   |                      |                       |                                                                                                    |                                              |                    | 🖰 Human                                                                         |                                                            |  |
| Overview                                                                          |                      |                       | Location                                                                                                    | Location                                     |                    |                                                                                 | A wildfire started by humans or human<br>activity.         |  |
| Out of C                                                                          | ontrol               |                       | Description                                                                                                  |                                              |                    |                                                                                 |                                                            |  |
| 🗐 🛛 Fire Nun                                                                      | nber K70175          |                       | George Creek                                                                                                 |                                              |                    |                                                                                 |                                                            |  |
| 🚥 0.3 Hectares                                                                    |                      |                       | v m                                                                                                    | 🗍 View on Map                                |                    |                                                                                 |                                                            |  |
| Discovered on April 25, 2024                                                      |                      |                       |                                                                                                    |                                              |                    |                                                                                 | Contact Us                                                 |  |
| Updated<br>PST                                                                    | April 25, 2024 at 1: | 33:45 p.m.            |                                                                                                    |                                              |                    | 🖆 Kamloops Fir                                                                  | re Centre                                                  |  |
| <ul> <li>Kamloops Fire Centre</li> <li>BC Wildfires Active Fires Layer</li> </ul> |                      |                       | Evacuations                                                                                                  | Evacuations                                  |                    | KFCINFO@gov.bc.ca                                                               |                                                            |  |
|                                                                                   |                      |                       |                                                                                                    |                                              |                    | Sec. 250-554-5965                                                               |                                                            |  |
| Ť                                                                                 |                      |                       | There are no currer                                                                                          | at avacuation orde                           | reor               | _                                                                               |                                                            |  |
|                                                                                   |                      |                       |                                                                                                    |                                              |                    |                                                                                 |                                                            |  |

DISCLAIMER:

Not every incident will be constantly updated through the app, for more information contact <u>BCWS.KFCInfo@gov.bc.ca</u> or call (250) 554-5965.

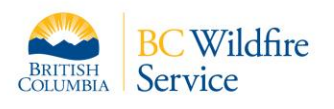